# My Eneco Business

# Handleiding User Management

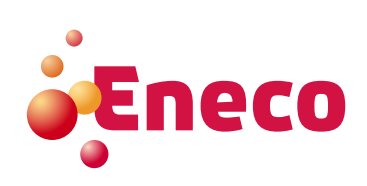

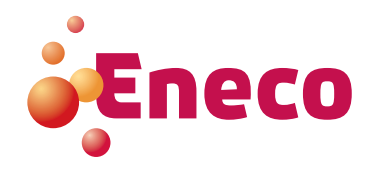

# Inhoudsopgave

| 1.  | Inleiding                          | 3  |
|-----|------------------------------------|----|
| 2.  | Rol van de hoofdgebruiker          | 3  |
| 3.  | Uw account activeren               | 4  |
| 4.  | Een nieuwe gebruiker aanmaken      | 6  |
| 4.1 | User aanmaken                      | 7  |
| 4.2 | Super user aanmaken                | 7  |
| 4.3 | User opzoeken                      | 7  |
| 5.  | Gebruikers beheren                 | 8  |
| 5.1 | Een gebruikersprofiel aanpassen    | 8  |
| 5.2 | Uw eigen gebruikersprofiel beheren | 10 |
| 5.3 | Toegangsrechten aanpassen          | 10 |
| 6.  | Bedrijven in beheer                | 12 |

# 1. Inleiding

My Eneco Business is uw persoonlijke klantenzone waarin u uw energiecontracten optimaal kunt beheren. U houdt eenvoudig de vinger aan de pols van uw energieverbruik, kunt facturen bekijken en downloaden, uw leveringspunten beheren, energieprijzen opvolgen en zoveel meer.

# 2. Rol van de hoofdgebruiker

U kunt als hoofdgebruiker of 'Super user' van My Eneco Business zelf **collega's activeren** als gebruiker of 'User'. Zowel voor uw bedrijf als bedrijvengroep. Het is ook mogelijk om **gebruiksrechten toe te kennen** voor de verschillende toepassingen binnen My Eneco Business. Vervolgens kunt u op elk moment Users tijdelijk of definitief **deactiveren of toegangsrechten uitbreiden of inperken**.

Klik daarvoor op **'Gebruikers beheren'** in uw persoonlijk menu rechtsboven.

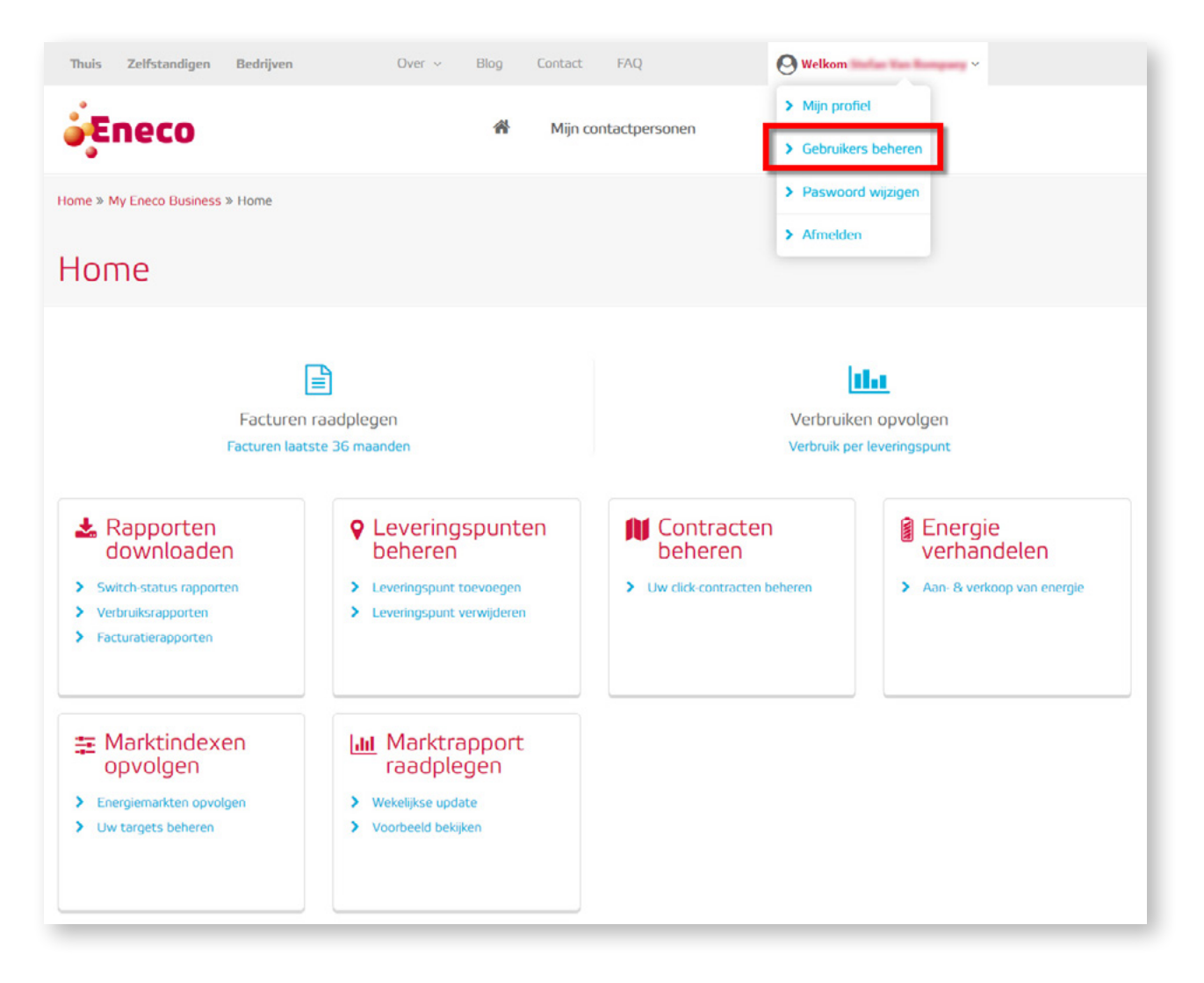

## 3. Uw account activeren

Zodra u als Super user bent toegevoegd door Eneco, ontvangt u een welkom-e-mail.

1. Open de e-mail en klik op de button 'Uw wachtwoord instellen'. Het scherm 'Wachtwoord instellen of herstellen' opent.

| Nachtwoord i             | nstellen of h | nerstellen |  |  |
|--------------------------|---------------|------------|--|--|
|                          |               |            |  |  |
| Wachtwoord *             |               |            |  |  |
| Wachtwoord bevestiging * |               |            |  |  |
| Verzenden                |               |            |  |  |
|                          |               |            |  |  |

- 2. Geef een persoonlijk wachtwoord in dat u voortaan wilt gebruiken om in te loggen in My Eneco Business. Het wachtwoord moet minimum 6 karakters bevatten, waarvan minimum 1 hoofdletter, 1 kleine letter, 1 cijfer en 1 leesteken.
- **3. Bevestig** uw wachtwoord en **klik op 'Verzenden'.** Er verschijnt een bevestigingsboodschap:

| Uw wachtwoord is hersteld. Gelieve hier te klikken om in te loggen. |  |
|---------------------------------------------------------------------|--|

4. Klik op de link (blauw) en log in met uw e-mailadres en pas gekozen wachtwoord.

| Nog geen account?                                                | Bent u al geregistreerd? Log dan hier in. |
|------------------------------------------------------------------|-------------------------------------------|
| Vraag uw login aan                                               | E-mail                                    |
| Uw login vergeten?                                               | Wachtwoord*                               |
| Contacteer Eneco Business Relations via 078 15 62 62 of mail ons | Log in                                    |
|                                                                  | Wachtwoord vergeten? Klik hier            |

Klik op de button 'Log in'. Het hoofdscherm van My Eneco Business opent en u krijgt een overzicht van de toepassingen (tools) waarover u beschikt.

5. Klik op 'Gebruikers beheren'.

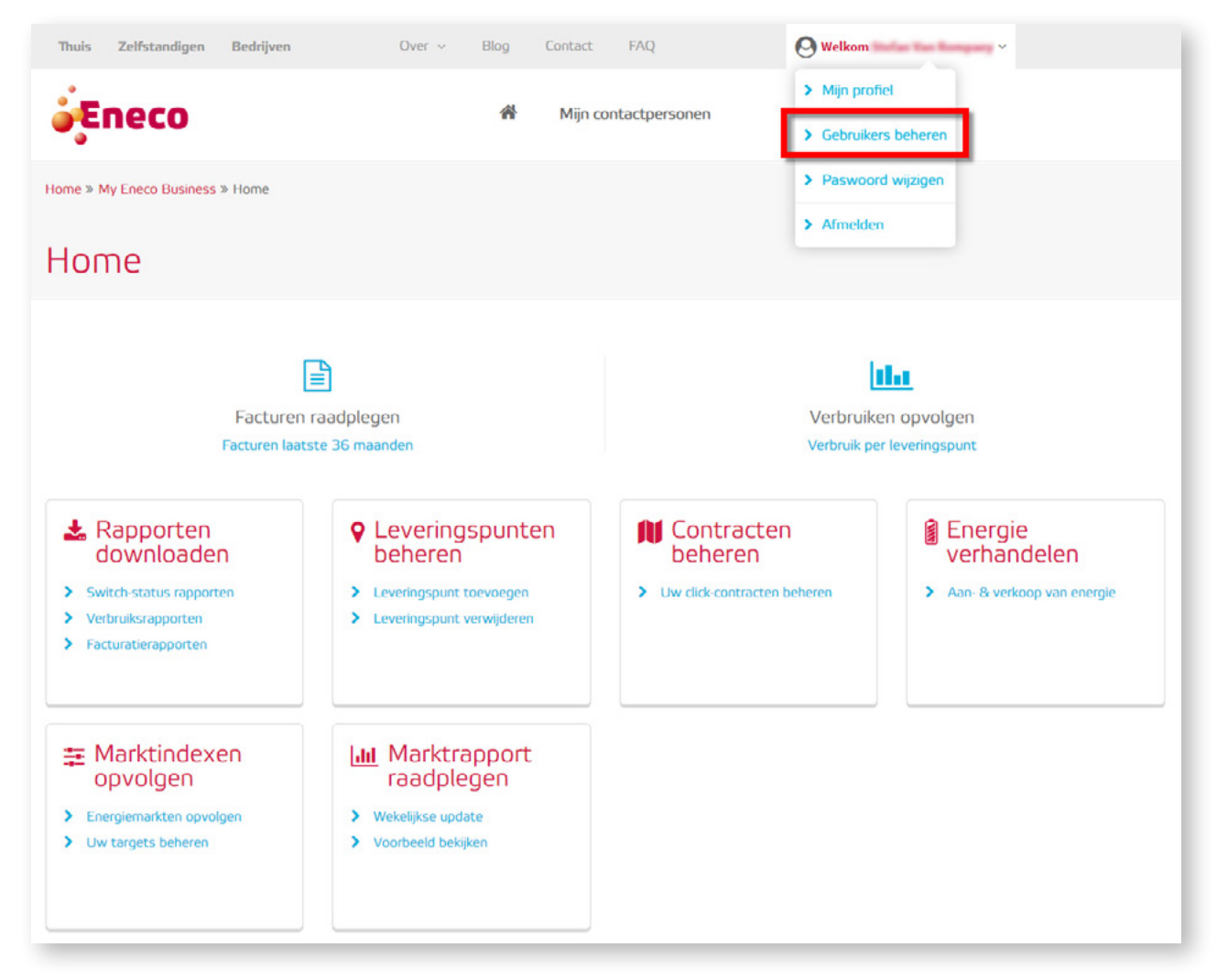

6. Het hoofdscherm van de module 'Gebruikersbeheer' verschijnt.

| Thuis Zelfstandigen Bedri       | jven     | Over       | ~       | Blog Co    | ntact FAQ         |                 | O Welkom          | las Rangany v |                         |
|---------------------------------|----------|------------|---------|------------|-------------------|-----------------|-------------------|---------------|-------------------------|
| Eneco                           | ñ        | Handle     | iding   | Nieuwe g   | gebruiker aanmak  | en Mijn co      | ntactpersonen     |               |                         |
| bruikers                        |          |            |         |            |                   |                 |                   |               |                         |
| Filter op E-Mail E-mail         |          |            |         |            |                   |                 |                   |               |                         |
| Filter op klanten Klant         |          |            |         |            |                   |                 |                   |               |                         |
| E-mail                          | Voornaam | Naam       | Taal    | Rol        | Gebruikersprofiel | Toegangsrechten | Klanten in beheer | Actief tot    | Activeren / Deactiveren |
| product at sea digitant (se     | -        | Buchartanu | Dutch   | Super User | 1                 | 1               | 1                 |               | Deactiveren             |
| professional general for        | 1,040    | -          | English | Super User | 1                 | 1               | 1                 |               | Deactiveren             |
| phan merchantige with the balls | 10.00    | Hershert   | Dutch   | Super User | 1                 | 1               | 1                 |               | Deactiveren             |
|                                 |          |            |         |            |                   |                 |                   |               |                         |

# 4. Een nieuwe gebruiker aanmaken

| Thuis Zelfstandigen Bedri        | jven     | Over   | v                        | Blog Co                         | ntact FAQ         |                 | O Welkom          | in harpery v |                                                 |
|----------------------------------|----------|--------|--------------------------|---------------------------------|-------------------|-----------------|-------------------|--------------|-------------------------------------------------|
| <b>j</b> Eneco                   | *        | Handle | iding                    | Nieuwe g                        | gebruiker aanmak  | en Mijn con     | itactpersonen     |              |                                                 |
| bruikers                         |          |        |                          |                                 |                   |                 |                   |              |                                                 |
| Filter op E-Mail E-mail          |          |        |                          |                                 |                   |                 |                   |              |                                                 |
|                                  |          |        |                          |                                 |                   |                 |                   |              |                                                 |
| Filter op klanten Klant          |          |        |                          |                                 |                   |                 |                   |              |                                                 |
| Filter op klanten Klant          | Voorneem | Neem   | Taal                     | Rol                             | Gebruikersprofiel | Toegangsrechten | Klanten in beheer | Actief tot   | Activeren / Deactiveren                         |
| Filter op klenten Klant          | Veernaam | Neem   | Teel<br>Dutch            | Rol<br>Super User               | Gebruikersprofiel | Toegangsrechten | Klanten in beheer | Actief tot   | Activeren / Deactiveren                         |
| Filter op kanten Klant<br>E-mail | Voornaam | Neem   | Taal<br>Dutch<br>English | Rol<br>Super User<br>Super User | Gebruikersprofiel | Toegangsrechten | Klanten in beheer | Actief tot   | Activeren / Deactiveren Deactiveren Deactiveren |

Klik op **'Nieuwe gebruiker aanmaken'**: u komt terecht in onderstaand scherm. Vul de gevraagde gegevens in.

| Thuis Zelfstandigen Bedrijv | ven Over ~    | Blog Contact FAQ          | O Welkom Teal of Teal Bengany ~ |   |
|-----------------------------|---------------|---------------------------|---------------------------------|---|
| Eneco                       | 🐐 Handleiding | Nieuwe gebruiker aanmaken | Mijn contactpersonen            |   |
| Gebruiker aanmaken          |               |                           |                                 |   |
| E-mail                      |               |                           |                                 |   |
|                             |               |                           |                                 |   |
| Aanspreking                 |               | 1.00                      |                                 |   |
|                             |               |                           |                                 |   |
|                             |               |                           |                                 |   |
| Nəam                        |               |                           |                                 |   |
|                             |               |                           |                                 |   |
| Telefoonnummer              |               |                           |                                 |   |
| G5M nummer                  |               |                           |                                 |   |
|                             |               |                           |                                 |   |
| Taol                        |               |                           |                                 |   |
|                             |               |                           |                                 | • |
| Rol                         |               |                           |                                 |   |
| Bewaren Annuleren           |               |                           |                                 |   |

- Het e-mailadres dat u ingeeft, is het e-mailadres waarop de nieuwe User de bevestigings-e-mail zal ontvangen.
   Dit e-mailadres is ook de login voor My Eneco Business.
- \* In de twee laatste velden kunt u de taal kiezen en de rol van de nieuwe gebruiker bepalen.
- U hebt de keuze tussen Super user en User.

#### 4.1 User aanmaken

Maakt u een collega aan als 'User', dan kan die enkel de applicaties gebruiken waarvoor u gebruiksrechten toekent. Een User kan geen andere Users aanmaken of beheren.

#### 4.2 Super user aanmaken

Maakt u een collega tot Super user, dan krijgt die dezelfde rechten als uzelf. Hij of zij kan zo nieuwe Users aanmaken en beheren, andere Super users aanmaken of deactiveren, ...

#### 4.3 User opzoeken

Hebt u meerdere Users in uw organisatie, dan kunt u filters gebruiken om een bepaalde User op te zoeken:

- op e-mail adres ('email)
- op bedrijfsnaam ('Klant')

U kunt filteren op e-mailadres wanneer u één User wenst op te zoeken.

| Thuis Zelfstandigen Bedr             | ijven    | Over     | v       | Blog Co           | ntact FAQ         |                 | O Welkom                     | v                       |
|--------------------------------------|----------|----------|---------|-------------------|-------------------|-----------------|------------------------------|-------------------------|
| Eneco                                | *        | Handle   | iding   | Nieuwe g          | ebruiker aanmak   | en Mijn o       | ontactpersonen               |                         |
| bruikers                             |          |          |         |                   |                   |                 |                              |                         |
| Filter op E-Mail E-mail              |          |          |         |                   |                   |                 |                              |                         |
| Filter op klanten Klant              |          |          |         |                   |                   | -               |                              |                         |
| E-mail                               | Voornaam | Neem     | Dutch   | Rol<br>Super User | Gebruikersprofiel | Toegangsrechter | Klanten in beheer Actief tot | Activeren / Deactiveren |
| professional (genity, tee            | 1,000    | 101100   | English | Super User        |                   | 1               |                              | Deactiveren             |
| phan mercilise tip cost. Attacked to | 104      | Herstert | Dutch   | Super User        |                   |                 | -                            | Deartiveren             |

Wanneer u meerdere bedrijven in uw beheer heeft, hebt u de mogelijkheid om op bedrijfsnaam ('Klant') te filteren. Zo ontvangt u een overzicht van de Users die voor dit bedrijf gebruiksrechten hebben.

| Thuis Zelfstandigen Bedr | ljven    | Over   | Ŷ                        | Blog Co                         | ntact FAQ         |                 | <b>Welkom</b>                | ~                                                     |
|--------------------------|----------|--------|--------------------------|---------------------------------|-------------------|-----------------|------------------------------|-------------------------------------------------------|
| Fueco                    | A        | Handle | iding                    | Nieuwe g                        | ebruiker aanmak   | en Mijn co      | ntactpersonen                |                                                       |
| bruikers                 |          |        |                          |                                 |                   |                 |                              |                                                       |
| Filter op E-Mail E-mail  |          |        |                          |                                 |                   |                 |                              |                                                       |
| Elter on klasten         | _        |        |                          |                                 |                   |                 |                              |                                                       |
| Pater op Kanten          |          |        |                          |                                 |                   |                 |                              |                                                       |
| E-meil                   | Voorneem | Neem   | Teel                     | Rol                             | Gebruikersprofiel | Toegangsrechten | Klanten in beheer Actief tot | Activeren / Deactiveren                               |
| E-meil                   | Voorneem | Neem   | Teel<br>Dutch            | <b>Rol</b><br>Super User        | Gebruikersprofiel | Toegangsrechten | Klanten in beheer Actief tot | Activeren / Deactiveren<br>Deactiveren                |
| E-meil                   | Voorneem | Neem   | Teel<br>Dutch<br>English | Rol<br>Super User<br>Super User | Gebruikersprofiel | Toegangsrechten | Klanten in beheer Actief tot | Activeren / Deactiveren<br>Deactiveren<br>Deactiveren |

# 5. Gebruikers beheren

U kunt de gebruikers van My Eneco Business beheren door op de link **'Gebruikers beheren'** te klikken.

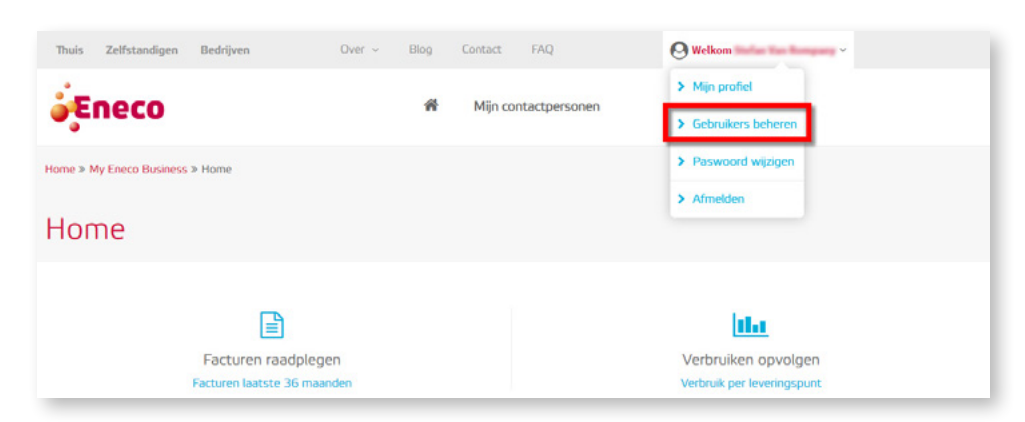

U krijgt een overzicht van alle gebruikers

| Thuis Zelfstandigen Bedrij                                | jven     | Over                          | ¥                                 | Blog Co                                       | ntact FAQ         |                 | O Welkom          | Tan Rompony V |                                                             |
|-----------------------------------------------------------|----------|-------------------------------|-----------------------------------|-----------------------------------------------|-------------------|-----------------|-------------------|---------------|-------------------------------------------------------------|
| Eneco                                                     | ň        | Handle                        | iding                             | Nieuwe <u>c</u>                               | jebruiker aanmak  | en Mijn col     | ntactpersonen     |               |                                                             |
| oruikers                                                  |          |                               |                                   |                                               |                   |                 |                   |               |                                                             |
|                                                           |          |                               |                                   |                                               |                   |                 |                   |               |                                                             |
| Filter op E-Mail E-mail                                   |          |                               |                                   |                                               |                   |                 |                   |               |                                                             |
| Filter op E-Mail E-mail                                   |          |                               |                                   |                                               |                   |                 |                   |               |                                                             |
| Filter op E Mol E-meil Filter op klanten Klant E-mail     | Voornaam | Neem                          | Taal                              | Rol                                           | Gebruikersprofiel | Toegangsrechten | Klanten in beheer | Actief tot    | Activeren / Deactiveren                                     |
| Filter op E Møl E-møl Filter op Kanten Klant E-møl        | Voornaam | Neem                          | Taal<br>Dutch                     | Rol<br>Super User                             | Gebruikersprofiel | Toegangsrechten | Klanten in beheer | Actief tot    | Activeren / Deactiveren<br>Deactiveren                      |
| Filter op E Moli E-meil Filter op Kanten Klänt E-mail     | Voornaam | Neem                          | Taal<br>Dutch<br>English          | Rol<br>Super User<br>Super User               | Gebruikersprofiel | Toegangsrechten | Klanten in beheer | Actief tot    | Activeren / Deactiveren<br>Deactiveren<br>Deactiveren       |
| Filter op Le Moti<br>Filter op Manten<br>Klient<br>E-mail | Voornaam | Naam<br>Duringson<br>Stormoor | Teel<br>Dutch<br>English<br>Dutch | Rol<br>Super User<br>Super User<br>Super User | Gebruikersprofiel | Toegangsrechten | Klanten in beheer | Actief tot    | Activeren / Deactiveren Deactiveren Deactiveren Deactiveren |

In dit overzicht kunt u per User aanpassingen doen aan het gebruikersprofiel, de toegangsrechten en de bedrijven ('Klanten') in beheer.

#### 5.1 Gebruikersprofiel aanpassen

U kunt het gebruikersprofiel van een User aanpassen door op het icoon naast de naam van de User te klikken:

| man sensanaigen seen                                         | ijven    |        | ~                                 | blog CC                                       | intact PAQ        |                 | Welkom            | fan Rompany Y |                                                             |
|--------------------------------------------------------------|----------|--------|-----------------------------------|-----------------------------------------------|-------------------|-----------------|-------------------|---------------|-------------------------------------------------------------|
| Fneco                                                        | *        | Handle | iding                             | Nieuwe                                        | gebruiker aanmak  | en Mijn cor     | itactpersonen     |               |                                                             |
| bruikers                                                     |          |        |                                   |                                               |                   |                 |                   |               |                                                             |
|                                                              |          |        |                                   |                                               |                   |                 |                   |               |                                                             |
| Filter op E-Meil E-mail                                      |          |        |                                   |                                               |                   |                 |                   |               |                                                             |
| Filter op E-Mail E-mail Filter op klenten Klant              |          |        |                                   |                                               |                   |                 |                   |               |                                                             |
| Filter op E-Moll E-mail Filter op klanten Klant E-mail       | Voornaam | Neem   | Teel                              | Rol                                           | Gebruikersprofiel | Toegangsrechten | Klanten in beheer | Actief tot    | Activeren / Deactiveren                                     |
| Filter op E-Mol E-meil Filter op klenten Klent E-meil        | Voornaam | Neem   | Teel<br>Dutch                     | Rol<br>Super User                             | Gebruikersprofiel | Toegangsrechten | Klanten in beheer | Actieftot     | Activeren / Deactiveren<br>Deactiveren                      |
| Filter op E-Medi<br>Filter op Klenten<br>E-mail              | Voornaam | Neem   | Teel<br>Dutch<br>English          | Rol<br>Super User<br>Super User               | Gebruikersprofiel | Toegangsrechten | Klanten in beheer | Actieftot     | Activeren / Deactiveren<br>Deactiveren<br>Deactiveren       |
| Fitter op E-Medi E-medi<br>Fitter op Klenten Klent<br>E-medi | Voornaam | Neem   | Teel<br>Dutch<br>English<br>Dutch | Rol<br>Super User<br>Super User<br>Super User | Gebruikersprofiel | Toegangsrechten | Klanten in beheer | Actief tot    | Activeren / Deectiveren Deectiveren Deectiveren Deectiveren |

U krijgt onderstaand scherm:

| Thuis Zelfstandigen Bedrijven         | Over v                 | Blog Contact FAQ          | O Welkom             |
|---------------------------------------|------------------------|---------------------------|----------------------|
| <b>j</b> Eneco                        | Handleiding            | Nieuwe gebruiker aanmaken | Mijn contactpersonen |
| Sebruikersprofiel bewerken            |                        |                           |                      |
| EBRUIKER                              |                        |                           |                      |
| Rol wijzigen                          |                        |                           |                      |
| Huidige rol: Super User Opwaarderen   | Degraderen             |                           |                      |
| Profiel wijzigen                      |                        |                           |                      |
| Aanspreking                           |                        |                           |                      |
| There                                 |                        |                           | ,                    |
| Voornaam                              |                        |                           |                      |
| Aphene                                |                        |                           |                      |
| Neam                                  |                        |                           |                      |
| 101100                                |                        |                           |                      |
| Telefoonnummer                        |                        |                           |                      |
| +3223638349                           |                        |                           |                      |
| G5M nummer                            |                        |                           |                      |
|                                       |                        |                           |                      |
| Taol                                  |                        |                           |                      |
| English                               |                        |                           | ,                    |
| Gebruiksvoorwaarden Niet geaccepteerd | de Gebruiksvoorwaarden |                           |                      |
| Bewaren                               |                        |                           |                      |
|                                       |                        |                           |                      |

In dit scherm hebt u de mogelijkheid om de rol van de User aan te passen.

Een User kunt u steeds **'Opwaarderen'** tot Super user.

Een Super user kunt u **'Degraderen'** tot User.

**Tip:** Bent u de laatste Super user voor het bedrijf? Dan is het niet mogelijk uzelf te degraderen tot User. Wilt of kunt u zelf niet langer Super user zijn, maak dan best eerst een nieuwe Super user aan of promoot een bestaande User tot Super user. Deze persoon kan vervolgens uw profiel deactiveren of uw rol aanpassen naar User.

Bewaren

Vergeet niet op **'Bewaren'** te klikken om de wijzigingen op te slaan.

#### 5.2 Uw eigen gebruikersprofiel beheren

U kunt uw eigen profiel beheren door op de link **'Mijn profiel'** te klikken:

| Thuis Zelfstandigen     | Bedrijven                   | Over ~ Blog      | Contact FAQ          | Welkom Stafas Tas Bangany ~                       |
|-------------------------|-----------------------------|------------------|----------------------|---------------------------------------------------|
| Eneco                   |                             | ň                | Mijn contactpersonen | Mijn profiel     Gebruikers beheren               |
| Home > My Eneco Busines | s » Home                    |                  |                      | Peswoord wijzigen     Afmeiden                    |
| Home                    |                             |                  |                      |                                                   |
|                         | Facturen raadpley           | gen<br>anden     |                      | Verbruiken opvolgen<br>Verbruik per leveringspunt |
| Thuis Zelfstandiger     | Bedrijven                   | Over ~ Blog      | Contact FAQ          | \varTheta Welkom 👻                                |
| Eneco                   |                             | ň                | Mijn contactpersonen |                                                   |
| Home » My Eneco Busine  | ss » Gebruikersprofiel bewe | rken             |                      |                                                   |
| Gebruiker               | sprofiel be                 | werken           |                      |                                                   |
|                         |                             |                  |                      |                                                   |
| Aansp                   | reking* Heer Mevro          | buw              |                      |                                                   |
| Voo                     | maam*                       |                  |                      |                                                   |
|                         | Naam*                       |                  |                      |                                                   |
| Telefoon                | summer                      |                  |                      |                                                   |
| LISM C                  | running d                   |                  |                      |                                                   |
|                         | Taal* Nederlands            | Français English |                      |                                                   |

#### 5.3 Toegangsrechten aanpassen

Indien u verschillende bedrijven binnen uw groep beheert, kunt u per bedrijf bepalen welke toegangsrechten de gebruiker mag hebben. Op de lijn naast de klantnaam kunt u per toepassing via het drop-downvenster de rechten bepalen en aanpassen.

| Thuis Zelfstandigen Bedr  | ljven    | Ove        |         | Blog Cor          | read TAQ          |                 | () Weikern Harlan Tan Barry | -                       | Truis Zelfstandigen Bedrijven             | Over +        | llog Cartact     | RAQ              | O Tabase Inde       | ter forgany -                                                                                                    |             |
|---------------------------|----------|------------|---------|-------------------|-------------------|-----------------|-----------------------------|-------------------------|-------------------------------------------|---------------|------------------|------------------|---------------------|----------------------------------------------------------------------------------------------------|-------------|
| Eneco                     | *        | Handle     | iding   | Nieuwe g          | jebruiker aanmak  | en Mijn con     | itactpersonen               |                         | Eneco                                     | Handleiding   | Nieuwe gebru     | ker aanmaken - 1 | 4jn contactpersonen |                                                                                                    |             |
| ruikers                   |          |            |         |                   |                   |                 |                             |                         | Toegangsrechten bewerken                  |               |                  |                  |                     |                                                                                                    |             |
| Film op E Mal - E mal     |          |            |         |                   |                   |                 |                             |                         | Marit toevargen                           |               |                  |                  |                     |                                                                                                    |             |
| Filter op Manten Klant    |          |            |         |                   |                   | -               |                             |                         | Kethunder                                 |               |                  |                  |                     |                                                                                                    |             |
| C-mail                    | Veersaam | Naam       | Teal    | Rel<br>Super User | Gebruikersprofiel | Teegangsrechten | Klasten in beheer Artieft   | Activeren / Deactiveren | Toepangsrechten                           |               |                  |                  |                     |                                                                                                    |             |
|                           |          |            |         |                   | <u> </u>          |                 | <u></u>                     | Descoveren              | 0 Kentnem                                 | EnergyGuard   | PartfolioHasaper | Invoicnitiewer   | Manage/IccessPoints | MyCurtomerData                                                                                                   | EnergySquar |
| phenometherity be         | 4,000    | Report and | English | Super User        | 1                 | 1               | 1                           | Deschweren              | D VERKOOP EN<br>FABRIK V METAAL DRODUKTEN | Cedestiverd + | Gedeacturerd     | Oedeacheerd      | · Gedeschwerd ·     | Cedeactiveerd                                                                                                    | · Gedeactiv |
| ter nerstantiscen Aurista | 10140    | Neershart  | Dutch   | Super User        | 1                 | 1               | 1                           | Desctiveren             |                                           |               |                  |                  |                     |                                                                                                    |             |
|                           |          |            | the set | distant litera    | -                 | -               |                             |                         |                                           |               |                  |                  |                     | And the second second second second second second second second second second second second second second second |             |

#### Standaard hebt u keuze tussen 'Volledig' of 'Gedeactiveerd'.

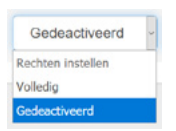

- Volledig = de gebruiker heeft RECHT op gebruik van de toepassing
- Gedeactiveerd = de gebruiker heeft GEEN RECHT op gebruik van de toepassing

Bij Portfolio Manager kunt u bovendien kiezen voor de optie **'Lezen alleen'**: de gebruiker kan dan de informatie raadplegen, maar zelf geen actie ondernemen.

Bij Energy Guard kun u tevens kiezen voor de optie **'Waarschuwen'**: de gebruiker ontvangt dan een waarschuwing wanneer er kosten aangerekend dreigen te worden voor reactieve energie.

#### Rechten aanpassen voor meerdere bedrijven tegelijk

Heeft een gebruiker verschillende bedrijven in beheer, dan kunt u de toegangsrechten in één keer aanpassen voor meerdere bedrijven tegelijk. Vink daarvoor de gewenste 'klanten' aan en wijzig vervolgens de rechten bij één bedrijf. Zodra u op 'Bewaren' klikt, heeft de gebruiker dezelfde toegangsrechten voor alle geselecteerde bedrijven.

Meer informatie vindt u in de gebruikshandleiding van de applicatie.

| inurs zeinstenoigen ib                                                                                                    | eentven                                                                           |                                                                       |                                                                                        | 0                                                                                      | heles tes Burgany V                                    |                                                                                                    |
|----------------------------------------------------------------------------------------------------|-----------------------------------------------------------------------------------|-----------------------------------------------------------------------|----------------------------------------------------------------------------------------|----------------------------------------------------------------------------------------|--------------------------------------------------------|----------------------------------------------------------------------------------------------------|
| Eneco                                                                                                    | 🗌 Ha                                                                              | ndleiding Nieuw                                                       | ve gebruiker aanmaken                                                                  | Mijn contactpersone                                                                    | n                                                      |                                                                                                    |
| gangsrechten bewerken                                                                                                    |                                                                                   |                                                                       |                                                                                        |                                                                                        |                                                        |                                                                                                    |
| RURADE CHRISTING HANNED BANK                                                                                                    | MEMORY IN                                                                         |                                                                       |                                                                                        |                                                                                        |                                                        |                                                                                                    |
| nt toevoegen                                                                                                    |                                                                                   |                                                                       |                                                                                        |                                                                                        |                                                        |                                                                                                    |
|                                                                                                    |                                                                                   |                                                                       |                                                                                        |                                                                                        |                                                        |                                                                                                    |
| Gentnummer                                                                                                    |                                                                                   |                                                                       |                                                                                        |                                                                                        |                                                        |                                                                                                    |
| Centoummer<br>egangsrechten                                                                                                    |                                                                                   |                                                                       |                                                                                        |                                                                                        |                                                        | Verwijderen                                                                                                    |
| Ganthummer<br>gangsrechten<br>Klantssaam                                                                                                    | EnergyGuard                                                                       | PortfeliaManager                                                      | InvoiceViewer                                                                          | ManageAccessPoints                                                                     | MyCastomerGata                                         | Verwijteren                                                                                                    |
| antoummer<br>gangsrechten<br>Klastmaam                                                                                                    | EnergyGeard<br>\Usikesig * •                                                      | PortfelioManager<br>Alloen lozen                                      | tensiceWinner<br>• Voladig *                                                           | ManagaAccessPoints  Codenciverd                                                        | MyGastamerData<br>Votedig *                            | Virvujoren<br>EnergySquare<br>• Codeaciwerd                                                                     |
| antnummer<br>gangsrechten<br>Klantsaam                                                                                                    | EnergyGuard<br>Volicidg * •<br>Godeactiveerd •                                    | PortfeliøManager<br>Alloen iszen<br>Volkedig *                        | Involce/Viewer<br>Volcedig *                                                           | ManageAccessPoints Codesciverd Gedesciverd                                             | MyCostonerData<br>Voliedg *<br>Voliedg *               | Virwijdeen<br>EnergySquere<br>• Gedeactiveerd<br>• Gedeactiveerd                                                |
| antourinner<br>gesponsten<br>Rentseen<br>Inno sout official official<br>inno sout official official<br>inno sout official official          | EnergyGward<br>Volledg * •<br>Godeactiveerd •<br>Volledg * •                      | PertfelieManeger<br>Alloen loom<br>Volledg *                          | InvolutViewer  Voledig *  Voledig *  Voledig *  Voledig *                              | ManageRccessReints Codescluend • Godescluend • Godescluend •                           | MyCesteererData<br>Voledig *<br>Voledig *<br>Voledig * | Vorsijnen<br>EnergySpere<br>• Gedeactweed<br>• Gedeactweed<br>• Gedeactweed                                     |
| antourner<br>gargenoten<br>Nantoaan<br>Innu skalt official for<br>Innu skalt official for<br>Innu skalt official for<br>Innu skalt official | EnergyGuard<br>Volkslig * •<br>Godeactiveerd •<br>Volkslig * •<br>Cedeactiveerd • | PerthelieMenager<br>Mitem koon<br>Volkolg *<br>Volkolg *<br>Volkolg * | BrookeWeever     Volkedg *      Volkedg *      Volkedg *      Volkedg *      Volkedg * | MasageAccessPulses<br>Codeschuerd •<br>Godeschuerd •<br>Godeschuerd •<br>Godeschuerd • | MyCostemerData<br>Voledig *<br>Voledig *<br>Voledig *  | Versigner     Codesclueerd     Godesclueerd     Godesclueerd     Godesclueerd     Godesclueerd     Godesclueerd |

Toepassingen waarvoor u rechten kunt instellen (optioneel, afhankelijk van uw contract met Eneco):

- Invoice Viewer: uw facturen beheren.
- \* Manage Access Points: beheren van uw aansluitingen
- Portfolio Manager: uw click-contracten beheren.
- Energy Guard: uw verbruiken opvolgen.
- Billing Export: financiële rapporten raadplegen en downloaden.
- \* Energy Square: zelf uw aankoop-en injectievolumes verhandelen.

# 6. Bedrijven in beheer

Indien u als Super user meerdere bedrijven ('klanten') in beheer hebt, kunt u via deze toepassing de klanten toekennen die de User mag beheren.

| Thuis                                       | Zelfstandigen Be                                                           |                     |                             |                                                                            |                                  |                                          |                                 |                              |                |                          |
|---------------------------------------------|----------------------------------------------------------------------------|---------------------|-----------------------------|----------------------------------------------------------------------------|----------------------------------|------------------------------------------|---------------------------------|------------------------------|----------------|--------------------------|
| í.                                          | neco                                                                       | ñ                   | Handl                       | eiding                                                                     | Nieuwe                           | gebruiker aanma                          | ken Mijn co                     | ntactpersonen                |                |                          |
|                                             | ieco                                                                       |                     |                             |                                                                            |                                  |                                          |                                 |                              |                |                          |
| ruikers                                     |                                                                            |                     |                             |                                                                            |                                  |                                          |                                 |                              |                |                          |
|                                             |                                                                            |                     |                             |                                                                            |                                  |                                          |                                 |                              |                |                          |
| Filter                                      | op E-Mail E-mail                                                           |                     |                             |                                                                            |                                  |                                          |                                 |                              |                |                          |
| Filter o                                    | op klanten Klant                                                           |                     |                             |                                                                            |                                  |                                          |                                 |                              |                |                          |
| -mail                                       |                                                                            | Voornaam            | Naam                        | Taal                                                                       | Rol                              | Gebruikersprofiel                        | Toegangsrechten                 | Klanten in beheer            | Actief tot     | Activeren / Deactiveren  |
| n Actor                                     | ead/famile                                                                 | 100                 | Ductotesu                   | Dutch                                                                      | Super User                       | 1                                        | 1                               |                              |                | Deactiveren              |
| - Personal                                  | aligned, be                                                                | Aprilatio           | Karrissa                    | English                                                                    | Super User                       | 1                                        | 1                               |                              |                | Deactiveren              |
| Part Part                                   | ndemboraturise)                                                            | a Johan             | Herschart                   | Dutch                                                                      | Super User                       | 1                                        | 1                               | 1                            |                | Deactiveren              |
|                                             |                                                                            |                     |                             |                                                                            |                                  |                                          |                                 |                              |                |                          |
|                                             |                                                                            |                     |                             |                                                                            |                                  |                                          |                                 |                              |                |                          |
|                                             |                                                                            | -<br>               |                             |                                                                            |                                  |                                          |                                 |                              |                | A STUDIES                |
| unt '                                       | vervolgens                                                                 | deze kla            | ant toe                     | voeg                                                                       | en aar                           | de User                                  | door op d                       | e knop                       | Toevoegen      | te klikken.              |
| unt                                         | vervolgens                                                                 | deze kla            | ant toe                     | voeg                                                                       | en aar                           | de User                                  | door op d                       | e knop 📕                     | Toevoegen      | te klikken.              |
| tunt v                                      | vervolgens<br>Zeifstandigen Ber                                            | deze kla            | ant toe<br><sub>Over</sub>  | voeg                                                                       | en aar                           | de User                                  | door op d                       | e knop                       | Toevoegen<br>v | te klikken.              |
| Thuis                                       | vervolgens<br>Zelfstandigen Bee                                            | deze kla            | over                        | voeg<br>Bio                                                                | en aar                           | a de User                                | door op d                       | e knop                       | Toevoegen      | te klikken.              |
| Thuis                                       | vervolgens<br>Zelfstandigen Bee                                            | deze kla<br>Irijven | Over<br>Handleid            | VOEG<br>Bio                                                                | en aar<br>og Conta<br>Nieuwe geb | a de User<br>et FAQ<br>ruiker aanmaken   | door op d<br>O<br>Mijn contact  | e knop                       | Toevoegen<br>v | te klikken.              |
| tunt v<br>Thuis                             | vervolgens<br>Zelfstandigen Ber<br>NECO                                    | deze kla<br>Irijven | over<br>Over<br>Handleid    | VOEG<br>VBlo                                                               | en aar<br>og Conta<br>Nieuwe geb | a de User<br>ct FAQ                      | door op d<br>Ot<br>Mijn contact | e knop                       | Toevoegen<br>v | te klikken.              |
| Thuis                                       | vervolgens<br>Zelfstandigen Bee<br>NECO<br>Klanten bewerken                | deze kla<br>Irijven | over<br>Handleid            | voeg<br>v Bio                                                              | en aar<br>19 Conta<br>Nieuwe geb | n de User<br>ct FAQ<br>rruiker aanmaken  | door op d<br>O<br>Mijn contact  | e knop<br>Velkom<br>personen | v              | te klikken.              |
| Thuis                                       | vervolgens<br>Zelfstandigen Ber<br>NECO<br>Klanten bewerken                | deze kla<br>Irijven | over<br>Handleid            | VOEG<br>V Blo                                                              | en aar<br>9g Conta<br>Nieuwe geb | a de User<br>et FAQ                      | door op d<br>O<br>Mijn contact  | e knop                       | Toevoegen<br>v | te klikken.              |
| tunt v<br>Thuis<br>eerde k                  | vervolgens<br>Zelfstandigen Bee<br>NECO<br>Klanten bewerken                | deze kla<br>Irijven | Over<br>Handleic            | VOEG<br>Bio<br>ding                                                        | en aar                           | n de User<br>ct FAQ<br>ruiker aanmaken   | door op d                       | e knop                       | Toevoegen      | te klikken.<br>Toevoegen |
| Thuis                                       | Zelfstandigen Bee<br>RECCO<br>Klanten bewerken<br>gen<br>Naam              | deze kla            | ont toe<br>Over<br>Handleic | VOEG<br>V Bio<br>fing I<br>Klantnu                                         | en aar                           | a de User<br>ct FAQ                      | door op d                       | e knop<br>Nelkom<br>personen | Toevoegen<br>v | te klikken.<br>Toevoeger |
| Thuis                                       | Zelfstandigen Ber<br>DECCO<br>Klanten bewerken<br>gen                      | deze kla            | over<br>Over<br>Handleid    | VOEG                                                                       | en aar                           | a de User<br>et FAQ                      | door op d                       | e knop<br>Vekom<br>personen  | Toevægen       | te klikken.              |
| Thuis<br>eerde k<br>nt toevoeg              | Zelfstandigen Ber<br>RECCO<br>Klanten bewerken<br>gen<br>Naam              | deze kla            | Over<br>Handleic            | VOEG<br>Second Bio<br>Bio<br>Hiantau<br>Hiantau                            | en aar                           | a de User<br>ct FAQ                      | door op d<br>O<br>Mijn contact  | e knop Velkom Personen       | Toevoegen      | te klikken.              |
| Cunt Y<br>Thuis<br>eerde k<br>int toevoes   | vervolgens Zelfstandigen Bee Coco Canten bewerken gen Naam                 | deze kla            | Over<br>Handleic            | VOEG                                                                       | en aar                           | n de User<br>.ct FAQ<br>uruiker aanmaken | door op d<br>O<br>Mijn contact  | e knop<br>Velkom<br>personen | Toevoegen      | te klikken.              |
| Thuis<br>Thuis<br>Cecerde k<br>anten in bet | vervolgens Zelfstandigen Bee CECCO danten bewerken gen Naam heer           | deze kla            | Over<br>Handleid            | VOEG<br>Bio<br>Bio<br>Bio<br>Bio<br>Bio<br>Bio<br>Bio<br>Bio<br>Bio<br>Bio | en aar                           | et FAQ                                   | door op d<br>O<br>Mijn contact  | e knop<br>Vekom<br>personen  | Toevoegen      | te klikken.              |
| Thuis<br>eerde k<br>nt toevoep              | vervolgens Zelfstandigen Ber CCCC Canten bewerken gen Naam heer            | deze kla            | Over<br>Handleic            | VOEG                                                                       | en aar                           | et FAQ                                   | door op d<br>O<br>Mijn contact  | e knop Velkom<br>personen    | Toevægen<br>v  | te klikken.              |
| Thuis<br>eerde ki<br>not toevoeg            | vervolgens<br>Zelfstandigen Ber<br>CeCCO<br>danten bewerken<br>gen<br>Naam | deze kla            | Over<br>Handleid            | VOEG<br>Bo<br>Mantnu                                                       | en aar                           | a de User<br>cc FAQ<br>ruiker aanmaken   | door op d<br>Mijn contact       | e knop                       | Toevoegen      | te klikken.              |

Indien er een klant niet door een User beheerd wordt, kunt u deze verwijderen uit de lijst van de **'Klanten in beheer'** door op de knop Verwijderen te klikken.

## Hulp nodig

Hebt u na het lezen van deze handleiding nog vragen?

Contacteer dan Eneco Business Relations via **business.relations@eneco.com** of via telefoon op het nummer **078 15 62 62** (werkdagen, van 8.30 tot 17 uur).

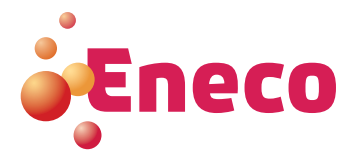

Copyright© 2018 by Eneco Belgium nv. Alle rechten voorbehouden. Niets uit deze gids mag worden verveelvoudigd, verzonden, gecodeerd of opgeslagen in een documentatiesysteem, of vertaald in een taal of computertaal op enige of andere wijze zonder voorafgaandelijke schriftelijke toestemming van Eneco Belgium nv. Technische gegevens kunnen zonder voorafgaande kennisgeving worden gewijzigd.